Actividades para proxectos | Bloque 1: Presentación e organización de equipos. FORMACIÓN PROFESIONAL

FP Grao Medio e Grao Superior. 16 a 20+ anos

# eTwinestamos

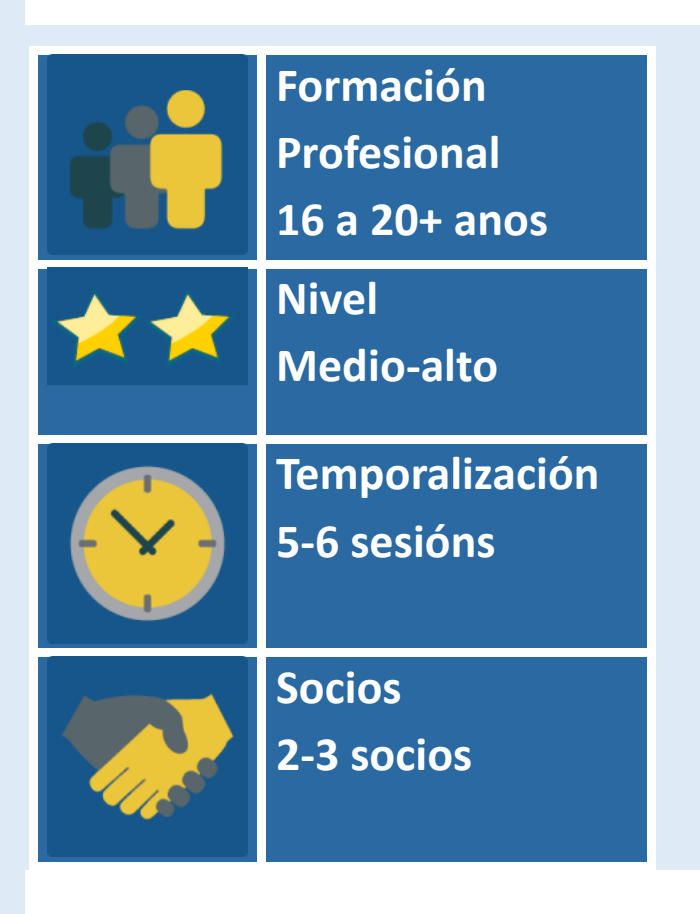

# DESCRICIÓN DA ACTIVIDADE

Esta actividade realízase para entrar en contacto con alumnos/as doutros centros escolares, promover o traballo colaborativo en grupos internacionais e á vez promover o coñecemento do patrimonio cultural.

## **OBXECTIVOS DA ACTIVIDADE**

1. Establecer contacto entre o alumnado dos centros socios e experimentar a práctica do traballo colaborativo a través de equipos de traballo mixtos.

2. Coñecer e difundir o patrimonio cultural europeo.

#### **DESENVOLVEMENTO DA ACTIVIDADE**

#### Fase 1: Preparación

**Paso 1.** O profesorado socio inscribe os alumnos no TwinSpace, entréganlles as claves de acceso e indícanlles o enderezo URL para entrar: <u>http://twinspace.etwinning.net</u>

Titorial: Como rexistrar alumnado en TwinSpace

|              | HOME               | PAGES                                              | MATERI  | ALS  | FORUMS               | LIVE | MEMBERS   |                       |                    |  |  |
|--------------|--------------------|----------------------------------------------------|---------|------|----------------------|------|-----------|-----------------------|--------------------|--|--|
| łome »       | Iome » Members     |                                                    |         |      |                      |      |           |                       |                    |  |  |
| eTwinestamos |                    |                                                    |         |      |                      |      | •         |                       |                    |  |  |
| 1            | 6 Members: 2 Teach | ners, <mark>4</mark> Pupil(s), <mark>0</mark> Visi | tors    |      | Members <sup>1</sup> |      |           | Invite<br>Contact all | members<br>members |  |  |
|              | Name               | Role                                               | Country | City | School               | L    | ast login | Actions               |                    |  |  |
| 1            | lsabel López       | Pupil 🔻                                            | Spain   |      |                      |      | Rese      | et password Delete    |                    |  |  |
| 1            | Juan López         | Pupil                                              | Spain   |      |                      |      | Rese      | et password Delete    |                    |  |  |

**Paso 2.** O alumnado edita e crea o seu perfil en TwinSpace e incorpora unha foto persoal ou unha imaxe de algo que sexa especial para eles (por exemplo, a súa mascota, un animal).

| Fortal              | eTwinning Live           | My TwinSpaces                              |                           |                  | English 🕨            | Logout |
|---------------------|--------------------------|--------------------------------------------|---------------------------|------------------|----------------------|--------|
| Profile » Pablo Ros | Pro<br>Pablo Ro<br>Spain | file <b>0</b><br>28 (Last login: 08.07.20) | Edit Twinspace<br>profile | My TwinSpaces    | Welcome<br>Pablo Ros |        |
| 0                   |                          |                                            | Leave a message for Pablo | Ros <sup>1</sup> |                      |        |
| Type here           |                          |                                            |                           |                  | P                    | ost    |
|                     |                          |                                            |                           |                  |                      |        |

**Paso 3.** Os docentes crean un muro virtual padlet (ou ferramenta similar) que permita incluír comentarios co título "**Imos presentarnos**" onde situar todas as presentacións do alumnado.

Titorial 1: Padlet.

Paso 4. Os profesores/as crean unha páxina de actividades en TwinSpace de título "Imos presentarnos"

Titorial: Como crear unha páxina de actividades en TwinSpace.

Paso 5. Incrústase o padlet na páxina de actividades de Twinspace "Imos coñecernos"

Titorial: Integrar Padlet no TwinSpace

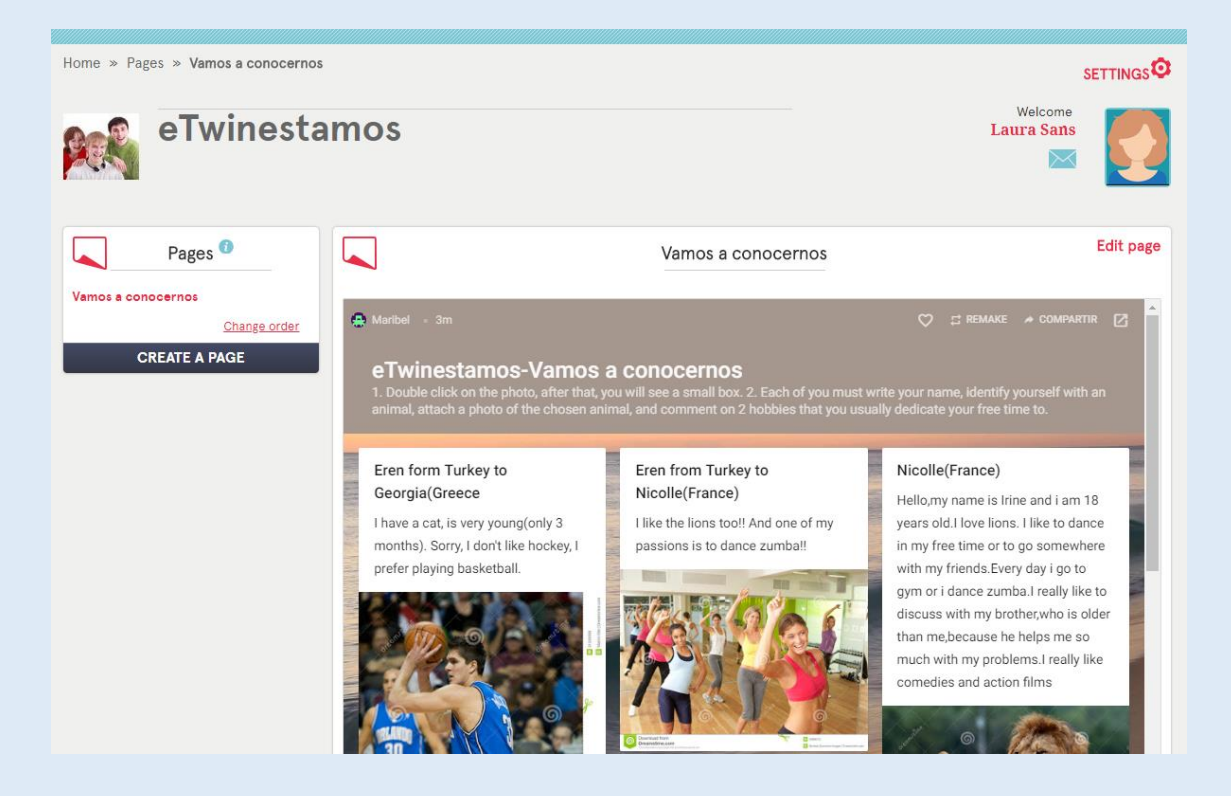

## Fase 2: Posta en práctica

**Paso 5.** Cada alumno/a prepara unha breve presentación del mesmo que sobe ao muro dixital padlet: inclúe o seu nome (pode ser ficticio), identifícase cun animal do que achega unha foto e explica 2 afeccións coas que adoita pasar o seu tempo libre.

**Paso 6.** Posteriormente, cada alumno/a le as presentacións do resto dos compañeiros/as no Padlet e elixe 2 alumnos/as doutro centro escolar socio e deixa un comentario sobre a coincidencia ou non das súas afeccións coas destes compañeiros/as.

**Paso 7.** O profesorado crea equipos mixtos de traballo que se poden asociar coas preferencias manifestadas polos alumnos no padlet (equipo ao que lle gustan os leóns...). O nome que se lle dá a cada equipo estará asociado con estas preferencias. A coordinación entre as escolas participantes realízase utilizando o correo electrónico do TwinSpace, TwinMail.

| Contraction of the second second seco | English 🕨             | Logout |
|----------------------------------------------------------------------------------------------------|-----------------------|--------|
| Home » Mailbox » Compose                                                                                                    |                       |        |
| TwinMail - Compose                                                                                                    | Welcome<br>Laura Sans |        |
| New message                                                                                                    |                       |        |
| To Laura Sans ×                                                                                                    |                       | ٣      |
| Subject Coordinación de equipos                                                                                                    |                       |        |
| B I S E Ξ Ξ Ξ [ Ξ Ξ Ξ Ξ Ξ Ξ Ξ Ξ Ξ Ξ Ξ Ξ Ξ Ξ Ξ                                                                                                    |                       |        |
|                                                                                                    |                       |        |
|                                                                                                    |                       |        |
|                                                                                                    |                       |        |
|                                                                                                    |                       |        |
|                                                                                                    |                       |        |
|                                                                                                    |                       |        |

Titorial: Como utilizar o Twinmail

**Paso 8.** Os docentes crean unha páxina en Twinspace denominada "Organización de equipos internacionais de traballo". Inclúese unha táboa coa distribución dos equipos internacionais.

| eTwinesta                                                                   | mos                        |                             |                              |                                |                           |                        | Laura Sans                | 1         |
|-----------------------------------------------------------------------------|----------------------------|-----------------------------|------------------------------|--------------------------------|---------------------------|------------------------|---------------------------|-----------|
| Pages <sup>1</sup>                                                          |                            |                             | Orga                         | nización de e                  | equipos intern            | acionales de tra       | bajo                      | Edit page |
| Vamos a conocernos<br>Organización de equipos<br>internacionales de trabajo | !Hola a tod<br>realizado e | os y todas!<br>n relación d | En esta tabl<br>1 vuestras p | a podréis cons<br>referencias. | ultar vuestro eq          | uipo de trabajo in     | ternacional. La selección | se ha     |
| Change order<br>CREATE A PAGE                                               | Nombre<br>Miembros         | Equipo<br>Leones            | Equipo<br>elefantes          | Equipo gatos                   | Equipo<br>jirafas         | Equipo<br>leopardos    |                           |           |
|                                                                             | Spain                      | Pablo,<br>Lucía             | Juan, Isabel                 | Carlos, Susana                 | Pedro, Julia, Teresa      | Patricia, Belén,Javier |                           |           |
|                                                                             | Grecia                     | Apostolis,<br>Ariadne       | Patrick,<br>Annitta,         | Cleo,Constance,                | Georgia,<br>Guerrit.      | Dapne, Deppie          |                           |           |
|                                                                             | Turkey                     | Onur, Murat                 | Kerem,Eren                   | Sila,Elma,Zeynep               | Ihan, Tarkan,<br>Iskander | Dilek,Elif             |                           |           |
|                                                                             | Francia                    | Nicolle ,<br>Amelie,        | Pierre,<br>Dennis,Paul       | Arleth,Noe, Kalet              | Noelia,Brandon,<br>Macey  | Alizeé,Lebron,Bertran  |                           |           |

**Paso 9**. "Lévome á illa deserta". Ábrese un foro para cada equipo internacional co título deste equipo (elefantes, gatos, etc.) no que o alumnado ten que propoñer, debater, consensuar e decidir que monumento da Unión Europea levaría a unha illa deserta, en que lugar da illa o situaría, para que o utilizaría e que melloras faría nel de acordo coa especialidade da Familia Profesional que cursan (en relación coa construción, organización, xestión ou difusión).

|   |                        | ADD FORUM                            |
|---|------------------------|--------------------------------------|
| * | Elefantes<br>Elefantes | 0 thread(s)<br>Edit<br>Archive forum |
| * | Gatos                  | 0 thread(s)<br>Edit<br>Archive forum |
| * | Jirafas<br>Jirafas     | 0 thread(s)<br>Edit<br>Archive forum |
| * | Leones                 | 0 thread(s)<br>Edit<br>Archive forum |
| * | Leopardos<br>Leopardos | 0 thread(s)<br>Edit<br>Archive forum |

| <b>?</b>     | Laura Caura = 30.07.2018 20:19<br>Hola a todos,<br>Entre todos/as tenemos que elegir un monumento. ¿Qué os parece si elegimos La Alhambra?<br>Un saludo,<br>Reply - Quote - Delete                                                                                                    |
|--------------|----------------------------------------------------------------------------------------------------|
| <b>9</b>     | Laura - 30.07.2018 20:23<br>Hola,<br>Me parece un monumento interesante. Podemos conocer muchas cosas nuevas.<br>Reply - Quote - Delete                                                                                                    |
| <i>(</i> ?.) | Apostolis Apostolis - 30.07.2018 20:28<br>Creo que se podría poner La Alhambra cerca de la playa, y debajo de una palmera.<br>En cuanto a las mejoras que se le podrían realizar al monumento, yo construiría una maqueta de madera en el vestíbulo del monumento.<br>Reply - Quote - Delete |
| Jack         | Carlos Sala - 30.07.2018 20:35<br>A mi me parece bien la idea de hacer una maqueta y también la ubicación.<br>Como propuesta de mejora, construiría figuras de metal que representasen las personas que estuvieron viviendo allí.<br>Un saludo,<br>Reply - Quote - Delete                    |
|              |                                                                                                    |

Titorial: Xestión dos Foros

**Paso 10.** Créase a páxina "**Equipos de traballo e monumentos**" e inclúese unha táboa final que relacione o nome de cada equipo co nome do monumento elixido.

| Pages <sup>1</sup>                                                                                             |                                                                                                    |                                                |                                                     | Equipos de tra                         | bajo y monumer                             | itos                                             | Edit page |  |  |  |  |
|----------------------------------------------------------------------------------------------------|----------------------------------------------------------------------------------------------------|------------------------------------------------|-----------------------------------------------------|----------------------------------------|--------------------------------------------|--------------------------------------------------|-----------|--|--|--|--|
| Vamos a conocernos<br>Organización de equipos<br>Internacionales de trabajo<br>Equipos de trabajo y monumentos | En este cuadro encontraréis la relación de los equipos de trabajo y los monumentos que presentaréis. Cada grupo debe<br>realizar una presentación compartida de https://panel.genial.ly/. Tomando como referencia la especialidad de FP que<br>estáis cursando, debéis hacer propuestas de cómo mejoraríais el monumento( a nivel de construcción,organización,<br>gestión o difusión). |                                                |                                                     |                                        |                                            |                                                  |           |  |  |  |  |
| CREATE A PAGE                                                                                                  | Nombre<br>Miembros                                                                                                    | Equipo<br>Leones<br>Monumento:<br>Torre Effiel | Equipo<br>elefantes<br>Monumento:<br>La<br>Alhambra | Equipo gatos<br>Monumento:<br>Partenon | Equipo<br>Jirafas<br>Monumento:<br>Atomium | Equipo<br>Leopardos<br>Monumento: Santa<br>Sofía |           |  |  |  |  |
|                                                                                                    | España                                                                                                    | Pablo, Lucía                                   | Juan, Isabel                                        | Carlos, Susana                         | Pedro, Julia, Teresa                       | Patricia, Belén,Javier                           |           |  |  |  |  |
|                                                                                                    | Grecia                                                                                                    | Apostolis,<br>Ariadne                          | Patrick,<br>Annitta,                                | Cleo,Constance,                        | Femke,<br>Guerrit.                         | Dapne, Deppie                                    |           |  |  |  |  |
|                                                                                                    | Turquía                                                                                                    | Onur, Murat                                    | Kerem,Eren                                          | Sila,Elma,Zeynep                       | Ihan,Tarkan,<br>Iskander                   | Dilek,Elif                                       |           |  |  |  |  |
|                                                                                                    | Francia                                                                                                    | Nicolle ,<br>Amelie,                           | Pierre,<br>Dennis,Paul                              | Arleth,Noe, Kalet                      | Noelia,Brandon,<br>Macey                   | Alizeé,Lebron,Bertran                            |           |  |  |  |  |

**Paso 11.** Cada grupo internacional crea unha conta en Genial.ly. Tras o debate e negociación no foro, cada equipo prepara unha presentación compartida na ferramenta genial.ly ou similar sobre o monumento que levaría á illa deserta e a información xerada no foro segundo o punto 10. O alumnado, tomando como referencia a **especialidade de FP** que está cursando, realizará unha presentación sobre como mellorar o monumento

que xa coñecen (a nivel de construción, organización, xestión ou difusión) por que mellora, que mellora.

Pode incluír texto, ligazóns, imaxes, debuxos, etc.

#### Titorial: Genial.ly

Titorial: Como ser colaborador en Genial.ly

| Paso 12. Cr | éase a páxina denominada | "Lévome á illa deserta' | ' e incrústase o documento |
|-------------|--------------------------|-------------------------|----------------------------|
| de          | genial.ly                | coas                    | presentacións.             |
|             | "MELLEV(                 | DATAISLA DESIERTA"      | Edit page                  |

Vamos a compartir en este espacio las presentaciones de los monumentos elegidos por todos los equipos.

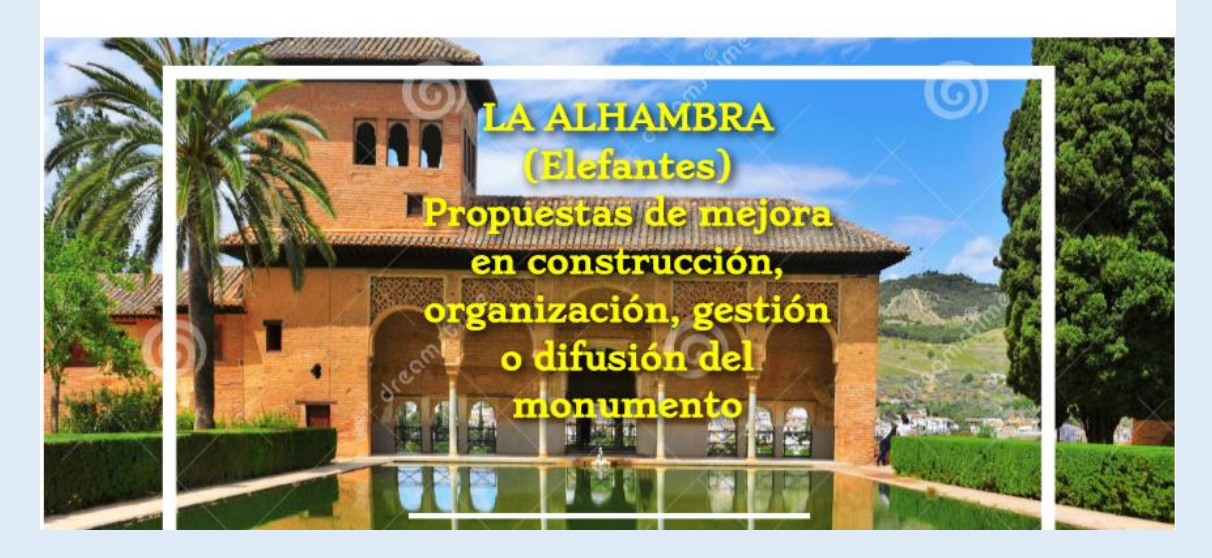

Paso 13: Videoconferencia de alumnado e profesorado.

Todos os socios asisten á videoconferencia. O profesorado establece previamente quendas de intervención dos equipos. Cada equipo explica o monumento seleccionado e indicaráselle que se centre de maneira especial nas actuacións que farían neste monumento de acordo coa **Familia Profesional** que cursan. Proxectarase o Genial.ly publicado na páxina para guiar a exposición de cada equipo. Despois de cada exposición, abrirase unha quenda de preguntas para o resto dos equipos.

Titorial: <u>A ferramenta de videoconferencia nos proxectos eTwinning</u>

| 2                                                    | Chat           | Ω        | Live event                                                  |
|------------------------------------------------------|----------------|----------|-------------------------------------------------------------|
| Join the chatroom to communicate with other members. |                | Schedule | an audio/video conferencing session with the other members. |
|                                                      | Go to chatroom |          |                                                             |

**Paso 14**. Para recoller a máxima información da actividade, fanse fotografías e vídeos dela. *Se a videoconferencia se crea desde o escritorio eTwinning Live, pode ser gravada.* 

Fotos, imaxes e gravación da videoconferencia pódense subir ao TwinSpace e inclúese unha entrada no Diario do Proxecto.

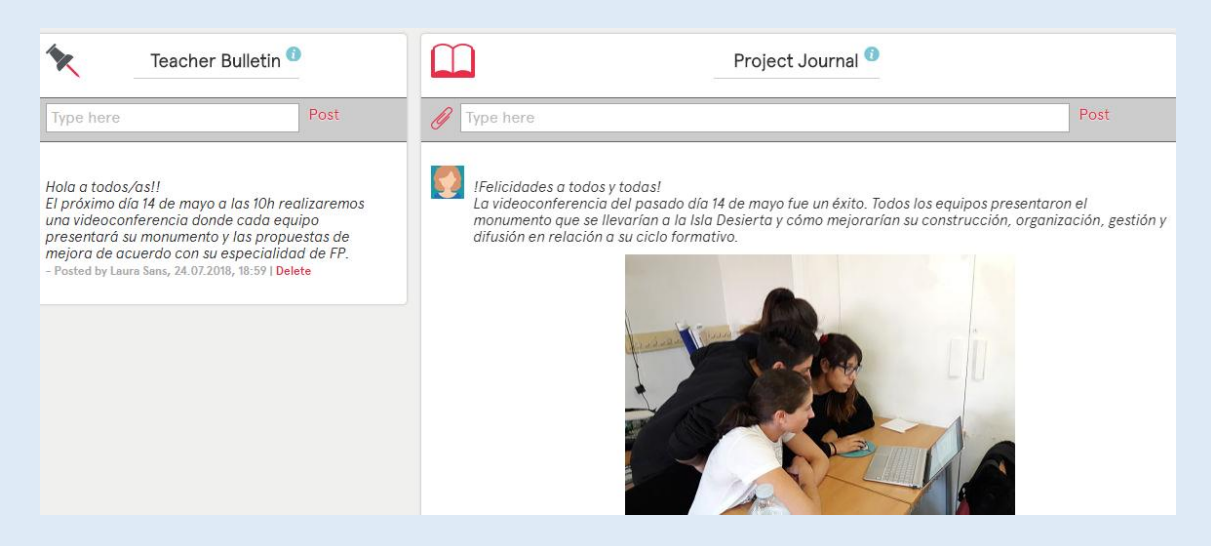

### Fase 3: Recollida de datos, Promoción e Avaliación

**Paso 15.** Os docentes crean un formulario de Google Forms ou similar para que o alumnado faga unha autoavaliación para reflexionar e tomar conciencia sobre o **traballo en equipo** realizado así como para propoñer melloras.

O formulario, creado para esta actividade, está dispoñible na seguinte ligazón: <u>https://docs.google.com/forms/d/e/1FAIpQLSdPM-</u> <u>CmdvEu7i4MyxqvIBgJubcklQY84LWUvjNGQeBHE0ErfQ/viewform?usp=sf\_link</u>

Titorial: Crear un formulario Google Forms

**Paso 16.** Créase unha nova páxina en TwinSpace co nome **"Avaliación do traballo cooperativo**" onde se incrusta o formulario de Google Forms.

|      | Evaluación del trabajo cooperativo                                                    |                  | Edit page |
|------|---------------------------------------------------------------------------------------|------------------|-----------|
| Cada | uno/a de vosotros/as debe rellenar este formulario de autoevaluación en relación al t | rabajo en equipo |           |
|      |                                                                                       |                  |           |
|      |                                                                                       | •                |           |
|      | Nombre del equipo                                                                     |                  |           |
|      | Your answer                                                                           |                  |           |
|      |                                                                                       |                  |           |
|      | ¿Cómo ha funcionado nuestro equipo?                                                   |                  |           |
|      | O Ha de mejorar(0p)                                                                   |                  |           |
|      | O Bien(1p)                                                                            |                  |           |
|      | O Muy bien(2p)                                                                        |                  |           |
|      |                                                                                       |                  |           |
|      | ¿Cada uno de nosotros/as ha realizado las tareas previstas?                           |                  |           |
|      | O Ha de mejorar(0p)                                                                   |                  |           |
|      | O Bien(1p)                                                                            |                  |           |
|      | O Muy bien(2p)                                                                        |                  |           |
|      |                                                                                       | -                |           |

## PRODUTO(S)/RESULTADO(S) ESPERADO(S)

- Mural/Padlet incrustado na páxina de TwinSpace no que se amosan as presentacións dos alumnos/as e a interacción que se realiza entre eles.
- Presentacións relacionadas con monumentos representativos de cada país de forma cooperativa.
- Fotografías, imaxes e gravación da videoconferencia.

### FERRAMENTAS DO TWINSPACE/FERRAMENTAS 2.0 EXTERNAS

- TwinSpace: foros, correo electrónico, fotos, vídeos e videoconferencia.

- Padlet: <u>https://es.padlet.com</u> para compartir as presentacións persoais dos alumnos/as.

- Genial.ly: <u>https://panel.genial.ly</u> como ferramenta de presentación de grupo do monumento europeo elixido coas propostas de mellora que se realizarán de acordo coa súa especialidade de FP.

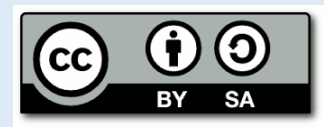

Servizo Nacional de Apoio eTwinning | Proxectos de Colaboración Escolar en Europa | <u>Instituto</u> <u>Nacional de Tecnoloxías Educativas e de Formación do Profesorado</u> | <u>Ministerio de Educación e Formación Profesional</u>

C/ Torrelaguna, 58, 1ª planta, despacho 112. 28027 Madrid Tel.: 913 778 377

Aviso Legal

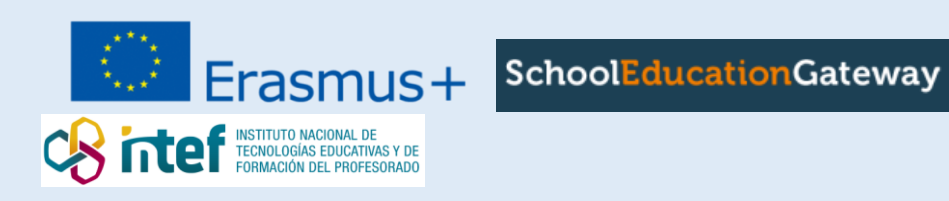